## Na Dhukan Vendor Guide

## Step 1: Login Into Your Account

| S WhatsApp × 📨 My account - Nadhukan × +                                 |                                                                     |                        | - 6                              | » ×            |
|--------------------------------------------------------------------------|---------------------------------------------------------------------|------------------------|----------------------------------|----------------|
| $\leftarrow$ $\rightarrow$ C $\bigcirc$ https://www.nadhukan.co.in/my-ac | count/                                                              | ☆                      | 🖂 🛃 🖸                            | ⊌ ≡            |
| Madhukan<br>To haa bi baa<br>Wy account                                  | NTACT SELLER MY ACCOUNT CART                                        | earch                  | 0 ₹0<br>Q                        | ^              |
| Login                                                                    | Register                                                            |                        |                                  | ų,             |
| Username or email address *                                              | Email address *                                                     |                        |                                  |                |
| omsuraj                                                                  | Login w                                                             | ith Your               |                                  |                |
| Password *                                                               | Password                                                            | liala                  |                                  |                |
| •••••••                                                                  | Creden                                                              | nais                   |                                  |                |
| Log in Remember me                                                       | I am a customer                                                     |                        |                                  |                |
| Lost your password?                                                      | ○ I am a vendor                                                     |                        |                                  |                |
|                                                                          | throughout this website, to manage access to your                   |                        |                                  |                |
|                                                                          | account, and for other purposes described in our privacy<br>policy. |                        |                                  |                |
|                                                                          | Register                                                            |                        |                                  |                |
|                                                                          |                                                                     |                        |                                  |                |
| 6                                                                        |                                                                     |                        |                                  |                |
|                                                                          |                                                                     | Chat with us, we're or | nline! jıvochat                  | ,              |
|                                                                          | 🚦 ଠ 💷 🔳 💿 💽 🚞 🚅 🕫 🚳                                                 | ^ 👄 🛯                  | IG 奈 d× ጬ 1.<br>N 奈 d× ጬ 29-11-3 | 3:36<br>2021 1 |

## Step 2: Click on Products and Click on Add new Product

| 📂 Dashboard – Nadhuka |                             |               |             |                                                                          |                 |           |             |            |                    |                              |            | •                 |                          |      |
|-----------------------|-----------------------------|---------------|-------------|--------------------------------------------------------------------------|-----------------|-----------|-------------|------------|--------------------|------------------------------|------------|-------------------|--------------------------|------|
| ← → C 🔒 na            | dhukan.co.in/dashboard/     | /products/    |             |                                                                          |                 |           |             |            |                    |                              |            | ź                 |                          |      |
| 🕌 Apps 🛧 Bookmark     | s 🔄 How to install mag      | . 🕙 Open So   | urce Ecom   | S National Digital Lib S DC Machines Quiz S                              | Dc Motors - Ele | ctric     | 🕙 i12nuit   | - Homepage | e S Gmail 📭        | YouTube                      | e  Map     | ps                | » 🗏 🖽 Reading            | list |
| Na Dhu                | ıkan Only Allow India Ba    | ased Products | 3           | 🕜 🎔 🦗 🎯 in Login / Sign Up                                               | Refund and I    | Returns F | olicy Fran  | nchise St  | ipping FAQ's       | Terms Of S                   | Services   | Privacy Policy S  | eller                    |      |
| The For In            | adhukan<br>dian - By Indian |               |             | All Categories v Search Pro                                              | oducts          | Q         |             | Call       | Us: +91-9642<br>24 | 2 <b>85273</b><br>X 7 Servic | 0 C        | 0 Total<br>₹0     |                          |      |
| ≡ 9                   | Categories                  | но            | ME AB       | OUT US CONTACT SELLER MY ACCOU                                           | NT CAR          | ſ         |             |            |                    |                              | dd         |                   |                          |      |
|                       |                             |               |             |                                                                          |                 |           |             |            | CIICR              |                              | au         |                   |                          |      |
|                       |                             | duc           | łc          |                                                                          |                 |           |             |            | New                |                              |            | 57                |                          |      |
|                       |                             |               | 12          |                                                                          |                 |           |             |            | Prod               | UC                           | t_         | V                 | _                        |      |
|                       | Dashboard                   | All (4        | ) Online (4 | i) In stock (4)                                                          |                 |           |             |            |                    |                              | <b>a</b> / | Add new produc    |                          |      |
|                       | Products                    |               | dataa       | - Palasta astagani Bradust tuna                                          | Filter          |           |             |            |                    |                              |            | Coord             | h                        |      |
| E .                   | Orders                      | All           | dates       | <ul> <li>Select a category – </li> <li>Product type </li> </ul>          | Filler          |           |             |            | Se                 | arch Pro                     | ducts      | Searci            | 1                        |      |
| ±.                    | Withdraw                    |               |             |                                                                          |                 |           |             |            |                    |                              |            |                   |                          |      |
| •                     | Settings                    | > Bu          | lk Actions  | ✓ APPLY                                                                  |                 |           |             |            |                    |                              |            |                   |                          |      |
| C <sup>a</sup>        | ტ                           |               | IMAGE       | NAME                                                                     | STATUS          | SKU       | STOCK       | PRICE      | EARNING ()         | TYPE                         | VIEWS      | DATE              |                          |      |
|                       |                             |               |             | Eve Lash Tweeters Curved Straight 2 Back                                 | Online          | IK-       | In          | 7050       | #002               | =                            | 2          | October 28        |                          |      |
|                       |                             |               | />          | Extension Tools                                                          | Onmie           | 4         | stock       | \$950      | <b>K903</b>        | -                            | 2          | 2021<br>Published |                          |      |
|                       |                             |               | <b>5</b> 54 | Eye Lash Starter Kit, Makeup Practice Set and<br>Mannequin Training Head | Online          | JK-<br>3  | ln<br>stock | ₹4500      | ₹4275              | Chat                         | with us, v | we're online!     | jıvochat                 |      |
|                       |                             |               |             | 📕 🔉 💷 💵 💿 💽 🚞                                                            | । 🚅 ३           | ; C       | ) 📫         | <b>6</b>   |                    |                              |            | Send ENG          | 13:40<br>⊄× ⊡ 29-11-2021 | 8    |

## Step 3: Add details and Click on Create Product

| 📨 Dashboard – Nadhukan 🛛 🗙 🕂                          |                                                                                                    | • - • ×                                        |
|-------------------------------------------------------|----------------------------------------------------------------------------------------------------|------------------------------------------------|
| ← → C ▲ nadhukan.co.in/dashboard/products/            |                                                                                                    | * 🛛 🛪 🧐 :                                      |
| 🛗 Apps 🔺 Bookmarks 📀 How to install mag 😒 Open Source | Ecom 🥱 National Digital Lib 🔇 DC Machines Quiz 🔇 Dc Motors - Electric 🔇 i12nuit - Homepage 🔇 Gmail 💶 YouT | ube 📀 Maps 🛛 🔹 🛛 🕮 Reading list                |
|                                                       | 🚯 😏 🖗 🎯 in Login / Sign Up Refund and Returns Policy Franchise Shipping FAQ's Terms                       |                                                |
| Hadhukan<br>For Indian - By Indian                    | Add New Product Add here details * -9642852                                                               |                                                |
|                                                       | Price Discounted Price Schedule                                                                           |                                                |
| Dashboard                                             | Upload a product cover image                                                                              |                                                |
| 🙆 Dashboard 🛛 🗛 🖓 🖓                                   | ······                                                                                                    |                                                |
| Products All dat                                      | +                                                                                                    |                                                |
|                                                       | - Select a category -                                                                                     |                                                |
|                                                       | Tags                                                                                                    |                                                |
|                                                       | Select product tags                                                                                       |                                                |
|                                                       | Enter some short description about this product                                                           |                                                |
|                                                       | CREATE PRODUCT CREATE & ADD NEW                                                                           |                                                |
|                                                       | Eye Lash Starter Kit, Makeup Practice Set and Online JK- In ₹4500 ₹4275                                   | Chat with us, we're online! jivochat           |
|                                                       | 🚦 🔎 🔳 🔳 💿 🕐 🖿 🗳 🕸 🍕                                                                                       | ∧ 👝 ENG 奈 q× 🕞 13:42<br>IN 奈 q× 🕞 29-11-2021 3 |